#### Αίτηση και δημιουργία πιστοποιητικού εξ αποστάσεως ηλεκτρονικής υπογραφής

ΠΡΟΣΟΧΗ!! Πριν προχωρήσετε στην αίτηση θα πρέπει να στείλετε

στο esignremote@panteion.gr, με τη χρήση του παντειακού σας mail, τα στοιχεία του ονοματεπώνυμού σας με λατινικούς χαρακτήρες (όπως αναγράφεται στην αστυνομική σας ταυτότητα) καθώς την ιδιότητά σας και τη σχέση σας με το Πάντειο (για έλεγχο).

Μόλις λάβετε τη θετική απάντηση, μπορείτε να προβείτε στην αίτηση, ακολουθώντας τις κάτωθι οδηγίες:

#### 1. Σύνδεση στο cm.harica.gr

Συνδεόμαστε στην σελίδα https://cm.harica.gr και επιλέγουμε **Σύνδεση με Ιδρυματικό** λογαριασμό/Connect with Academic account.

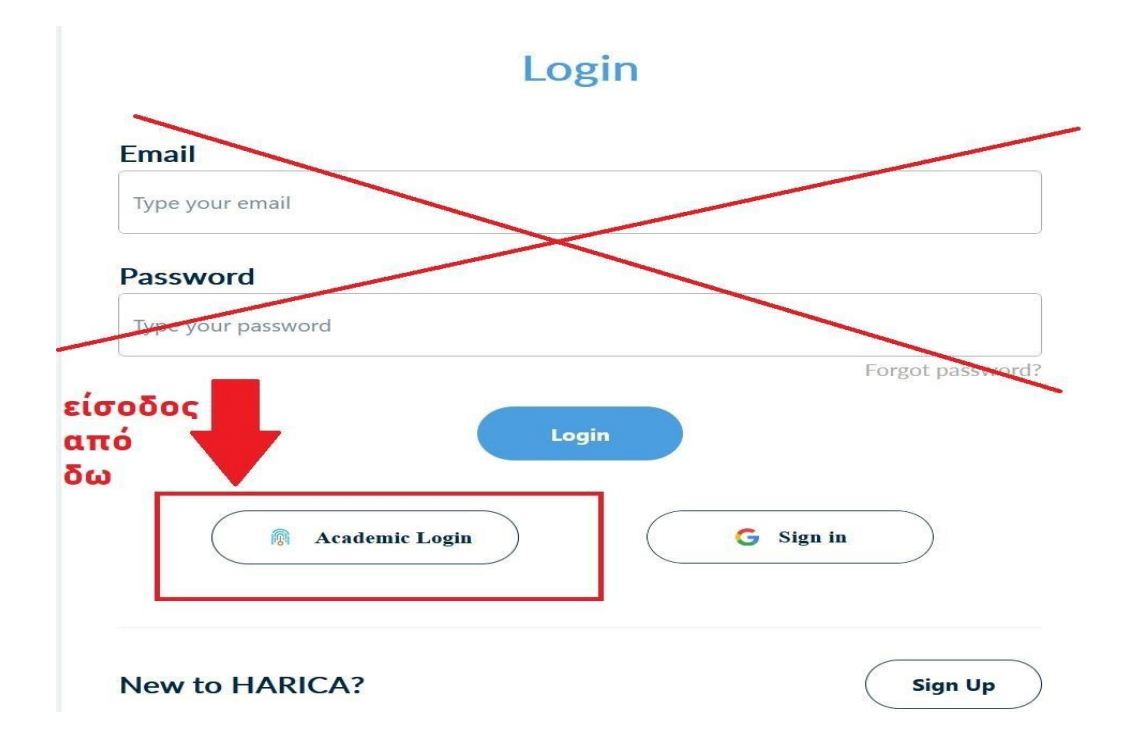

#### ΕΙΣΟΔΟΣ ΜΕ ΚΩΔΙΚΟΥΣ UREGISTER

Στη σελίδα που θα μεταφερθούμε, πληκτρολογούμε στο πλαίσιο της αναζήτησης, τα αρχικά του πανεπιστημίου μέχρι να εμφανιστεί στο κάτω μέρος. Επιλέγουμε ως φορέα το Πάντειο Πανεπιστήμιο Κοινωνικών και Πολιτικών Επιστημών και αυτόματα θα μεταφερθούμε σε νέα σελίδα.

# **Find Your Institution**

Your university, organization or company

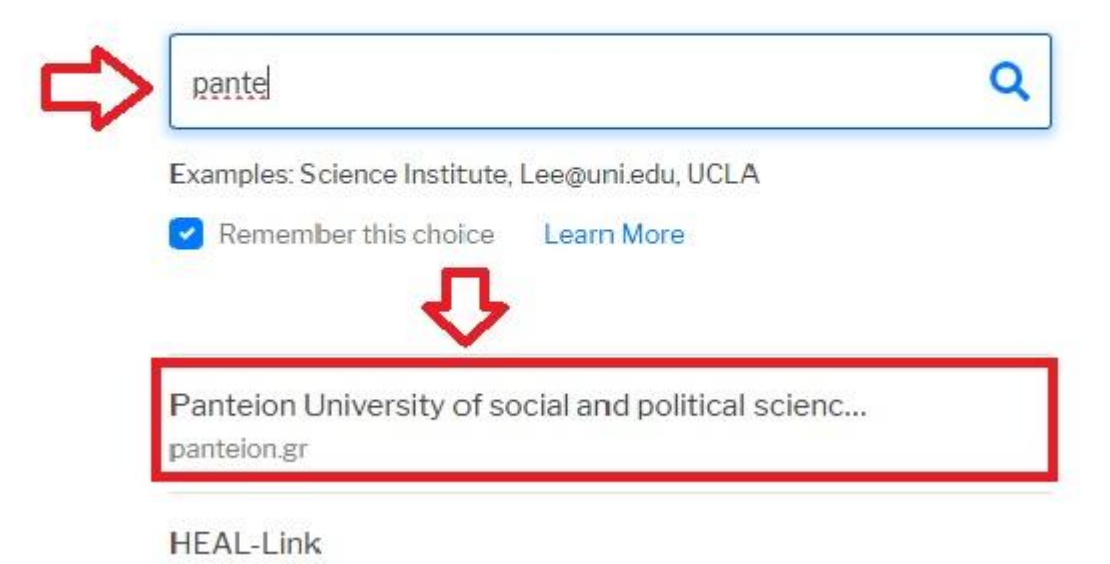

Στη νέα σελίδα πρέπει να πληκτρολογήσουμε, το **όνομα χρήστη/username** και τον **κωδικό/password** του ιδρυματικού μας λογαριασμού(uregister) και πατάμε **Είσοδο**. Στη συνέχεια ακολουθούμε τα βήματα για την αίτηση όπως περιγράφονται ξεκινώντας από την ενότητα 2 «**Αίτηση για Εξ αποστάσεως Ηλεκτρονική Υπογραφή**»

| Πάντειον<br>Πανεπιστήμιο<br>Κοινωνικών & Ποηιτικών Επιστημών<br>Κοινωνικών & Ποηιτικών Επιστημών | es |
|--------------------------------------------------------------------------------------------------|----|
| Institutional Shibboleth Identity Provider<br>The GUnet Shibboleth IDP                           |    |
| Sername                                                                                          |    |
| Password                                                                                         | 0  |
| Forgot your password?<br>My SSO Account                                                          |    |
| Login                                                                                            |    |

**Note!** Αν στο βήμα της αναζήτησης του φορέα, επιλέξουμε να αποθηκευτεί η επιλογή μας, δηλ. τικάρουμε το "Remember this choice", την επόμενη φορά που θα κάνουμε είσοδο, δε θα χρειαστεί να αναζητήσουμε το φορέα. Θα είναι ήδη πρόταση προς επιλογή.

# **Choose Your Institution**

Recent institutions

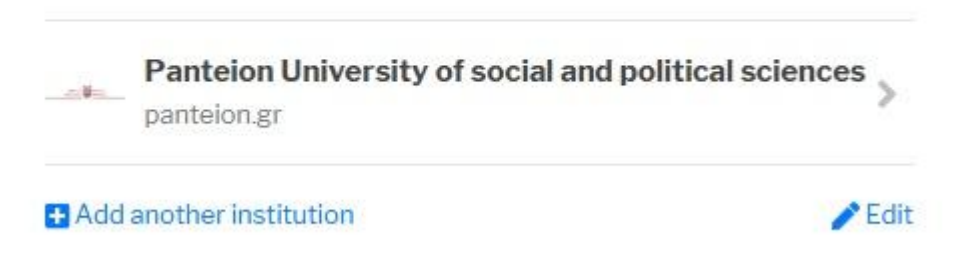

### 2. Αίτηση για Εξ αποστάσεως Ηλεκτρονική Υπογραφή

Επιλέγουμε από το μενού στα αριστερά **Ηλεκτρονικές Υπογραφές** και στη συνέχεια το Ξεκινήστε εδώ.

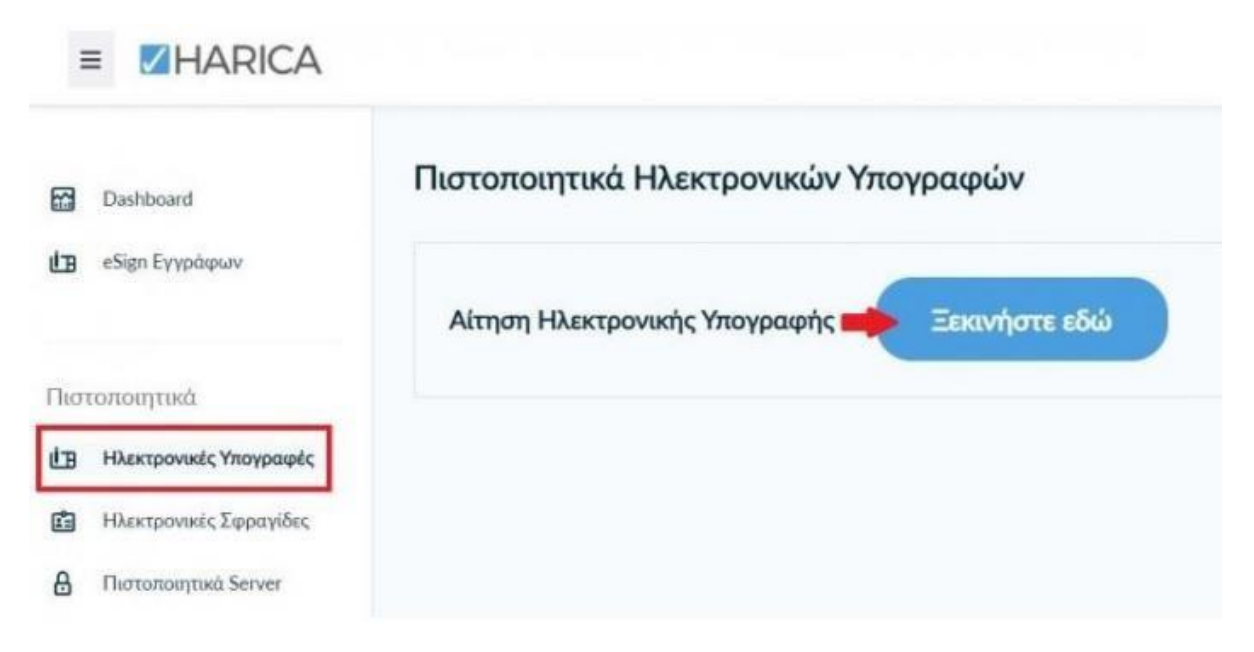

Στη συνέχεια επιλέγουμε τον τύπο του πιστοποιητικού "**Εξ αποστάσεως Εγκεκριμένη** Ηλεκτρονική Υπογραφή" και το κουμπί Επιλογή

# Επιλέξτε τον τύπο του πιστοποιητικού σας

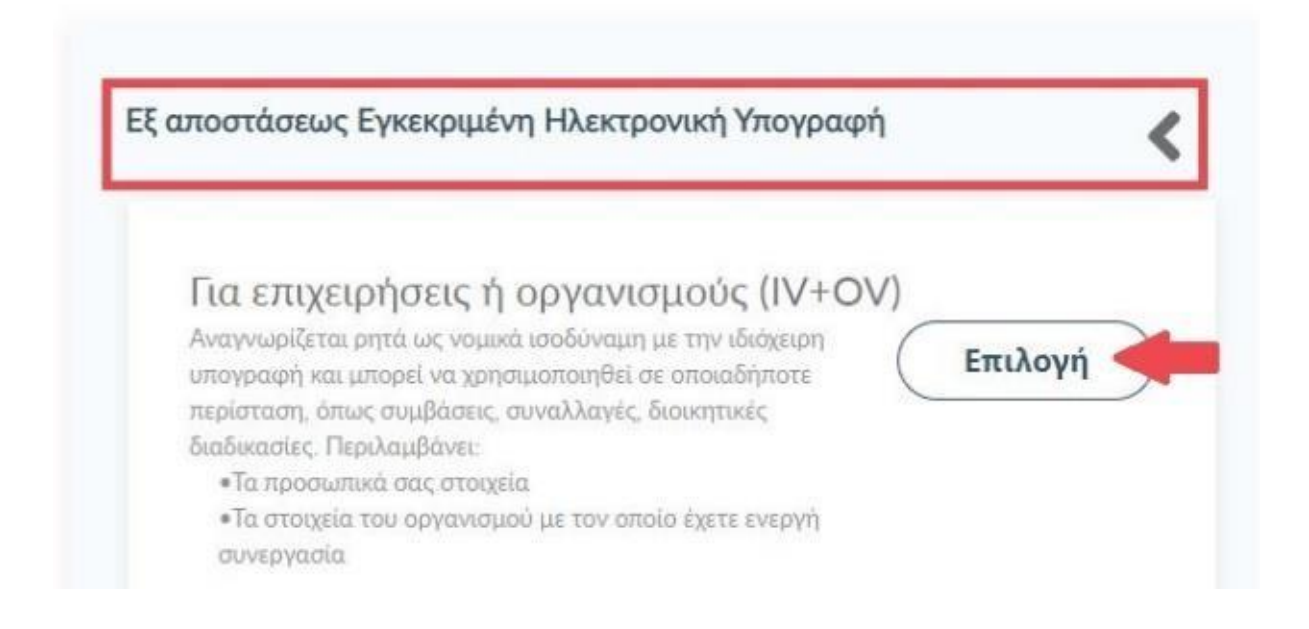

Μόλις το κουμπί **"Επιλογή"** αλλάξει σε **"Επιλέχθηκε**" στο παράθυρο διαλόγου, πάμε στο τέλος και επιλέγουμε **Επόμενο.** 

## 3. Επιλογή και μεταφόρτωση εγγράφων ταυτοποίησης

Στα στοιχεία του πιστοποιητικού που πρόκειται να εκδοθεί, εκτός από το ονοματεπώνυμό μας, χρειάζεται να υπάρχει και ένα επιπλέον μοναδικό χαρακτηριστικό.

Επιλέγοντας την τυπική περίπτωση(προτείνεται), η HARICA θα παράγει αυτόματα, ένα μοναδικό 10ψήφιο αναγνωριστικό το οποίο θα εισαχθεί στα στοιχεία του πιστοποιητικού μας. Το μόνο που θα χρειαστεί, είναι να επιλέξουμε ανάμεσα στο Δελτίο Ταυτότητας (ΑΔΤ) ή το Διαβατήριο και το οποίο θα μεταφορτώσουμε ως δικαιολογητικό.

| 1. Aution                                             |                                   | 2. Eve                           | ργοποίηση                    |                  |             |  |
|-------------------------------------------------------|-----------------------------------|----------------------------------|------------------------------|------------------|-------------|--|
|                                                       | T                                 | ουτοποίηση                       |                              |                  | Ο<br>Σύνοψη |  |
| Επιλέξτε το                                           | ον τύπο εγγρ                      | ράφου ποι                        | υ θα ανεβά                   | ισετε            |             |  |
|                                                       | T/1070                            |                                  |                              |                  |             |  |
| Επιλέξτε αυτή τι<br>συμπεριλάβετε ο<br>πιστοποιητικό. | ην περίπτωση εί<br>σταθερό αναγνώ | άν δεν έχετε κά<br>οριστικό φυσυ | άποιον ειδικό<br>κού προσώπο | ιόγο να<br>υ στο | <.          |  |
| Χώρα δικαιολογ                                        | ητικών                            |                                  |                              |                  |             |  |
| Greece                                                |                                   |                                  |                              | ~                |             |  |
| Τύπος εγγράφοι                                        | υ ταυτοποίησης                    |                                  |                              |                  |             |  |
| Δελτίο Ταυτότ                                         | ητας (ΑΔΤ)                        |                                  | ~                            |                  |             |  |
| Emil (Erre minne)                                     | ενγράφου ταυτα                    | οποίησης                         |                              |                  |             |  |

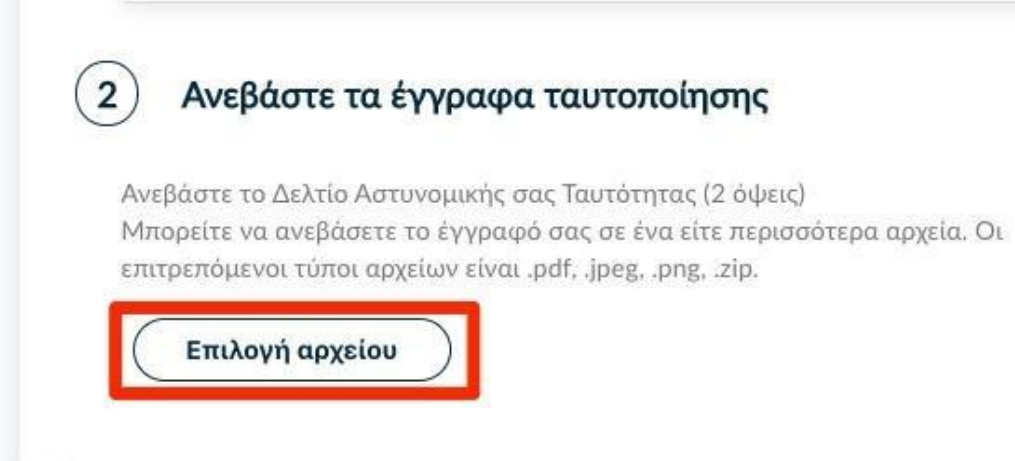

### **Β. Σύνθετη περίπτωση**

Σε περίπτωση που επιθυμούμε το πιστοποιητικό μας να έχει ένα σταθερό αναγνωριστικό, το οποίο θα δημοσιεύεται μαζί με την υπογραφή μας, μπορούμε να επιλέξουμε τη **σύνθετη περίπτωση** και στο είδος σταθερού αναγνωριστικού φυσικού προσώπου έχουμε τις επιλογές του **Δελτίου Ταυτότητας (ΑΔΤ)**, **Διαβατηρίου** και **Φορολογικού Μητρώου (ΑΦΜ)**. Για κάθε μια από τις διαθέσιμες επιλογές, θα χρειαστεί να πληκτρολογήσουμε το αντίστοιχο δικαιολογητικό.

| πιλέξτε αυτή την περίπτωση εάν θέλετε να συμπεριλάβετε έν | α σταθερό |
|-----------------------------------------------------------|-----------|
| ναγνωριστικό φυσικού προσώπου στο πιστοποιητικό.          |           |
| ίδος σταθερού αναγνωριστικού φυσικού προσώπου             |           |
|                                                           |           |
| Δελτίο Ταυτότητας (ΑΔΤ)                                   |           |
| Επιλέξτε είδος σταθερού αναγνωριστικού φυσικού προσώπο    | U         |
| Δελτίο Ταυτότητας (ΑΔΤ)                                   |           |
| Διαβατηρίο<br>Φορολογικό Μητρώο (ΑΦΜ)                     |           |
|                                                           |           |
| Greece                                                    | ~         |

# Ανεβάστε τα έγγραφα ταυτοποίησης

Ανεβάστε το Δελτίο Αστυνομικής σας Ταυτότητας (2 όψεις) Μπορείτε να ανεβάσετε το έγγραφό σας σε ένα είτε περισσότερα αρχεία. Οι επιτρεπόμενοι τύποι αρχείων είναι .pdf, .jpeg, .png, .zip.

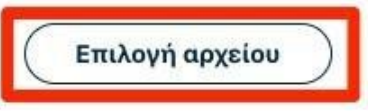

2

**ΠΡΟΣΟΧΗ!** Στην ειδική περίπτωση που επιλέξουμε το **Φορολογικού Μητρώο (ΑΦΜ)**, εκτός από τον αριθμό σταθερού αναγνωριστικού που θα πληκτρολογήσουμε (9ψήφιο ΑΦΜ), θα χρειαστεί <u>να επιλέξουμε ένα επιπλέον δικαιολογητικό</u> ως επίσημο έγγραφό ταυτοποίησης και το οποίο θα μεταφορτώσουμε.

|                                                                                                    |                                                        | <                  |
|----------------------------------------------------------------------------------------------------|--------------------------------------------------------|--------------------|
| Επιλέξτε αυτή την περίπτωση εάν θέλετε να<br>αναγνωριστικό φυσικού προσώπου στο πια                                                                                                    | α συμπεριλάβετε ένα<br>ποποιητικό.                     | σταθερό            |
| Είδος σταθερού αναγνωριστικού φυσικού τ                                                                                                    | τροσώπου                                               |                    |
| Φορολογικό Μητρώο (ΑΦΜ)                                                                                                    | ~                                                      |                    |
| Κώρα δικαιολογητικών                                                                                                    |                                                        |                    |
| Greece                                                                                                    | ~                                                      |                    |
| Αριθμός σταθερού αναγνωριστικού                                                                                                    |                                                        |                    |
| <b>Αριθμός σταθερού αναγνωριστικού</b><br>Πληκτρολογήστε τον σειριακό σας αριθι                                                                                                    | ιό με λατινικούς χαρ                                   | νακτήρε            |
| <b>Αριθμός σταθερού αναγνωριστικού</b><br>Πληκτρολογήστε τον σειριακό σας αριθμ<br>Ξφόσον επιλέξατε τον Αριθμό Φορολογικοι<br>πιλέξτε και ένα επίσημο έγγραφο ταυτοπρ                                                     | ιό με λατινικούς χαρ<br>ύ Μητρώου, παρακαλ<br>οσωπίας. | νακτήρε:<br>λούμε  |
| <b>Αριθμός σταθερού αναγνωριστικού</b><br>Πληκτρολογήστε τον σειριακό σας αριθμ<br>Εφόσον επιλέξατε τον Αριθμό Φορολογικοι<br>πιλέξτε και ένα επίσημο έγγραφο ταυτοπρ<br><b>Γύπος εγγράφου ταυτοποίησης</b>               | ιό με λατινικούς χαρ<br>ύ Μητρώου, παρακαλ<br>οσωπίας. | νακ τήρει<br>Αούμε |
| Αριθμός σταθερού αναγνωριστικού<br>Πληκτρολογήστε τον σειριακό σας αριθμ<br>Εφόσον επιλέξατε τον Αριθμό Φορολογικοι<br>επιλέξτε και ένα επίσημο έγγραφο ταυτοπρ<br>Γύπος εγγράφου ταυτοποίησης<br>Δελτίο Ταυτότητας (ΑΔΤ) | ιό με λατινικούς χαρ<br>ύ Μητρώου, παρακαλ<br>οσωπίας. | νακ τήρει<br>Αούμε |

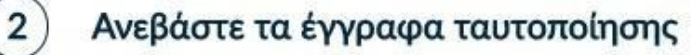

Ανεβάστε το Δελτίο Αστυνομικής σας Ταυτότητας (2 όψεις) Μπορείτε να ανεβάσετε το έγγραφό σας σε ένα είτε περισσότερα αρχεία. Οι επιτρεπόμενοι τύποι αρχείων είναι .pdf, .jpeg, .png, .zip.

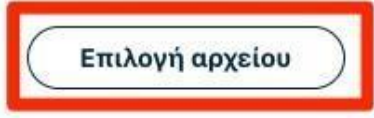

Ανεβάστε το έγγραφο Αριθμού Φορολογικού Μητρώου σας

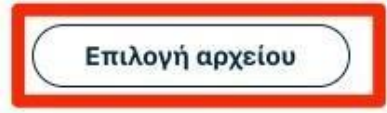

Στη συνέχεια κάνουμε έλεγχο αν το ονοματεπώνυμο μας ταιριάζει απόλυτα με το επίσημο έγγραφο ταυτοποίησης που έχουμε μεταφορτώσει και κάνουμε τις απαραίτητες διορθώσεις. Σε περίπτωση που το όνομα ή το επίθετο δεν συμφωνεί με την αυτόματη μεταγραφή χαρακτήρων κατά ΕΛΟΤ 743, η οποία εφαρμόζεται στο cm.harica.gr, μπορούμε να επιλέξουμε το checkbox και να κάνουμε διόρθωση.

Επιλέγουμε **Επόμενο**.

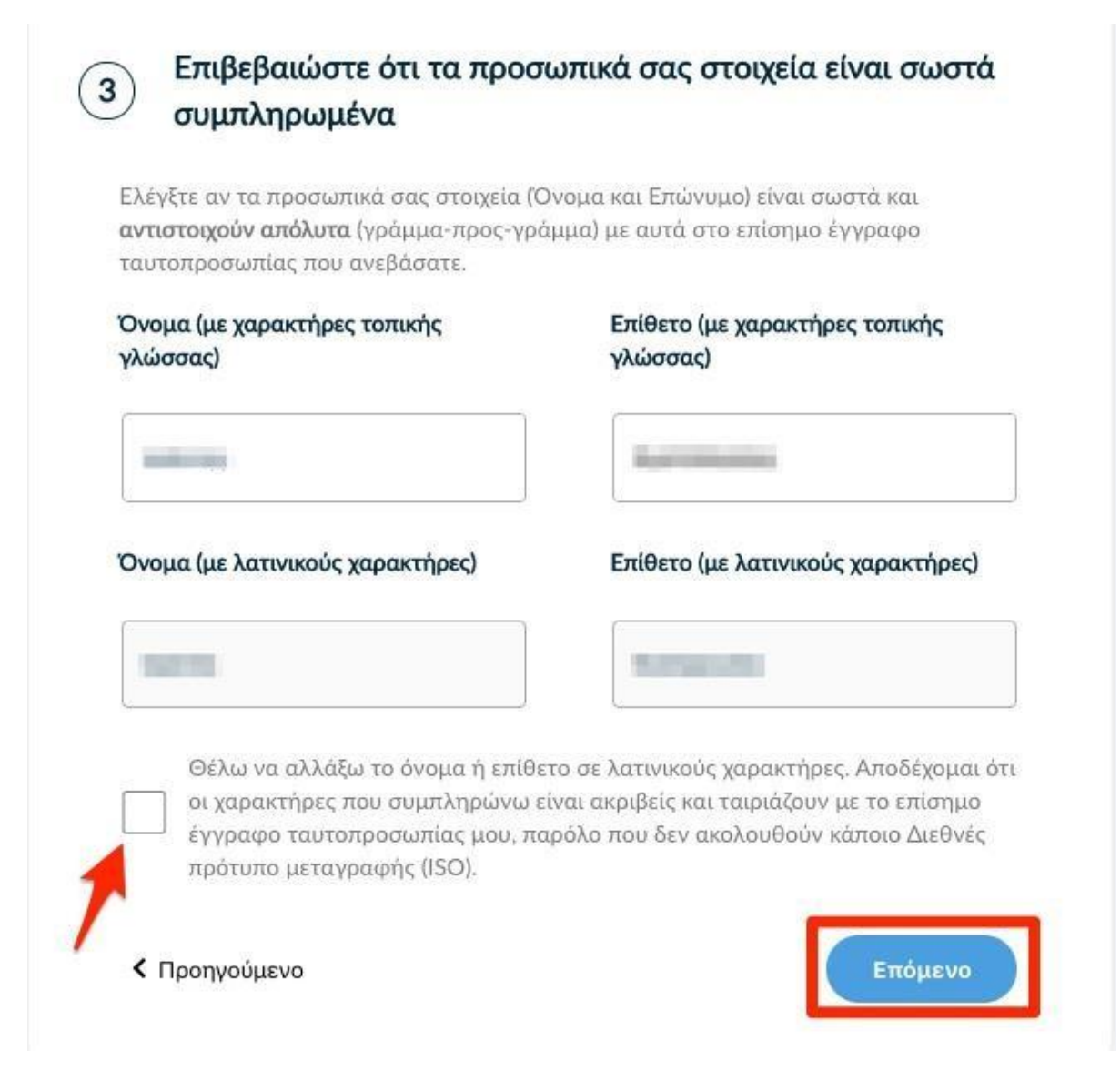

### 4. Επιλογή μεθόδου ταυτοποίησης

Για την μέθοδο ταυτοποίησης, έχουμε δύο επιλογές για τις οποίες ακολουθούμε τις αντίστοιχες οδηγίες.

**ΠΡΟΣΟΧΗ!** Τα έγγραφα που θα μεταφορτώσουμε στη μέθοδο ταυτοποίησης πρέπει να είναι σε μορφή **.pdf** 

| ι. Θα ήθελα να επ<br>ιαζί μου (απαιτείτ | ακοινωνήσει η εξυπηρέτηση χρηστών της HARICA<br>αι φυσική παρουσία) | <       |
|-----------------------------------------|---------------------------------------------------------------------|---------|
| Η εξυπηρέτηση χε<br>ξακρίβωσης ταυτ     | ηστών θα επικοινωνήσει μαζί σας σχετικά με τη διαλ<br>ότητας.       | δικασία |
| ). Θα χρησιμοποιι<br>πογραφή            | ήσω μια υπάρχουσα Εγκεκριμένη Ηλεκτρονική                           | ~       |

#### 4.1 Επικοινωνία με την εξυπηρέτηση χρηστών HARICA. Επιλογή μεθόδου ταυτοποίησης (PhysicalPresence).

Σε αυτή την περίπτωση μπορεί να προγραμματιστεί ραντεβού με τη φυσική μας παρουσία στο Γραφείο Καταχώρησης HARICA - στη Διεύθυνση Μηχανοργάνωσης του Παντείου, παρουσιάζοντας επίσημο έγγραφο ταυτοποίησης.

Όποιος χρήστης την επιλέξει θα πρέπει να ακολουθήσει μια από τις παρακάτω επιλογές:

- Κλείνει ραντεβού με τον validator και με φυσική παρουσία συμπληρώνει-υπογράφει την «Αίτηση Εγκεκριμένου Πιστοποιητικού Ηλεκτρονικής Υπογραφής HARICA». Ο Validator αποθηκεύει το πρωτότυπο έγγραφο σε φάκελο ως αποδεικτικό σε περίπτωση ελέγχου.
- Εκτυπώνει την «Αίτηση Εγκεκριμένου Πιστοποιητικού Ηλεκτρονικής Υπογραφής HARICA», συμπληρώνει τα στοιχεία του και το επικυρώνει με το γνήσιο της υπογραφής του σε ΚΕΠ, Αστυνομικό Τμήμα. Το ταχυδρομεί και ο Validator αποθηκεύει το πρωτότυπο έγγραφο σε φάκελο ως αποδεικτικό σε περίπτωση ελέγχου.

**4.2 Χρήση υφιστάμενης Εγκεκριμένης Υπογραφής** (π.χ. υπογραφή με το ενεργό Class A πιστοποιητικό, που έχουμε στην Ακαδημαϊκή μας κάρτα/token).

| <ol> <li>Κατεβάστε την αίτηση Εγκεκριμένης Ηλεκτρονικής Υπ<br/>Αίτηση Εγκεκριμένου Πιστοποιητικού για Ηλεκτρονική </li> </ol> | τογραφής<br>Υπο <mark>γραφ</mark> ή |
|----------------------------------------------------------------------------------------------------|-------------------------------------|
| 2. Συμπληρώστε τις απαιτούμενες πληροφορίες                                                                                   |                                     |
| 3. Υπογράψτε την αίτηση με την υπάρχουσα Ηλεκτρονιι<br>Υπογραφή                                                               | κή                                  |
| 4. Ανεβάστε το υπογεγραμμένο έγγραφο                                                                                          |                                     |
| D_1-33 HARICA Qualified Certificate Request for<br>eSignature cm.harica.gr v1.0 EL.pdf                                        | ٥                                   |
| Επιλογή αρχείου                                                                                                    |                                     |

Επιλέγουμε **Επόμενο**.

# 5. Υποβολή Αίτησης

Ελέγχουμε τα στοιχεία της αίτησης και τσεκάρουμε οτι διαβάσαμε και αποδεχόμαστε τους Όρους Χρήσης και τις Διαδικασίες και Πολιτική Πιστοποίησης της HARICA. Τέλος επιλέγουμε **Υποβολή Αίτησης.** 

| Τύπος Πιστοποιητικού<br>Πιστοποιητικό Εξ αποστάσεως Εγκεκριμ                                                                              | ένης Ηλεκτρονικής Υπογραφής                                                                                                    |                                                                                            |
|----------------------------------------------------------------------------------------------------|----------------------------------------------------------------------------------------------------|--------------------------------------------------------------------------------------------|
| Διάρκεια Πιστοποιητικού<br><b>1 έτος</b>                                                                                                  |                                                                                                    |                                                                                            |
| Στοιχεία Συνδρομητή                                                                                                    | -                                                                                                    |                                                                                            |
| Υποστηρικτικά Έγγραφα<br>Είδος Εγγράφου                                                                                                   | Apxela                                                                                                    |                                                                                            |
| Δελτίο Ταυτότητας (ΑΔΤ)                                                                                                    | Test PDF.pdf                                                                                                    |                                                                                            |
| Μέθοδος Ταυτοποίησης<br><b>Μέθοδος</b>                                                                                                    | Αρχεία                                                                                                    |                                                                                            |
| Χρησιμοποιήστε μια ηλεκτρονική Υπ                                                                                                    | εύθυνη Δήλωση από το gov.gr                                                                                                    | Test PDF.pdf                                                                               |
| Ο/Η , (Το όνομά σα<br>αποδέχομαι, με την υποβολή της αίτησ<br>Πιστοποίησης της HARICA. Επιπλέον, α<br>αυτού του αιτήματος, από την HARICA | ας με λατινικούς χαρακτήρες) δηλ<br>ης, τους <mark>Όρους Χρήσης</mark> και τις Δι<br>συναινώ στη χρήση και αποθήκει<br>, σύμφωνα με τη Δ <mark>ήλωση Ιδιωτι</mark> κ | ιώνω ότι διάβασα και<br>ιαδικασίες και Πολιτικ<br>ιση των πληροφοριώ<br>ιότητας Δεδομένων. |

Η αίτησή μας, χρειάζεται να εγκριθεί από τους υπεύθυνους ελέγχου (validators) του φορέα μας, οι οποίοι θα κάνουν την επαλήθευση των στοιχείων με βάση τα έγγραφα που μεταφορτώσαμε.

| Πιστοποιητικά                        | Πιστοποιητικό Εξ αποστάσεως Ηλεκτρονικής Υπογραφής                          |                       |  |
|--------------------------------------|-----------------------------------------------------------------------------|-----------------------|--|
| 🔒 Πιστοποιητικά Server               | Αιτήσεις σε Εκκρεμότητα                                                     |                       |  |
| 🗓 Εξ αποστάσεως Ηλεκτρονική Υπογραφή | Τύπος                                                                       | Κατάσταση             |  |
| Ενέργειες                            | Πιστοποίητικό Εξ αποστάσεως Εγκεκριμένης Ηλεκτρονικής<br>Υπαγραφής - 1 έτος | Σε διαδικασία ελέγχου |  |

Μόλις ολοκληρωθεί ο έλεγχος θα ειδοποιηθούμε με μήνυμα ηλεκτρονικού ταχυδρομείου, στον ιδρυματικό μας λογαριασμό, για να προχωρήσουμε στην ενεργοποίηση του λογαριασμού εξ αποστάσεως ηλεκτρονικής υπογραφής.

Το μήνυμα περιέχει το όνομα λογαριασμού και τον κωδικό ενεργοποίησης της εξ αποστάσεως ηλεκτρονικής υπογραφής.